## How to install software and USB-drivers for EasySplicer firmware upgrade.

1. Open the stsw-stm32080.zip file.

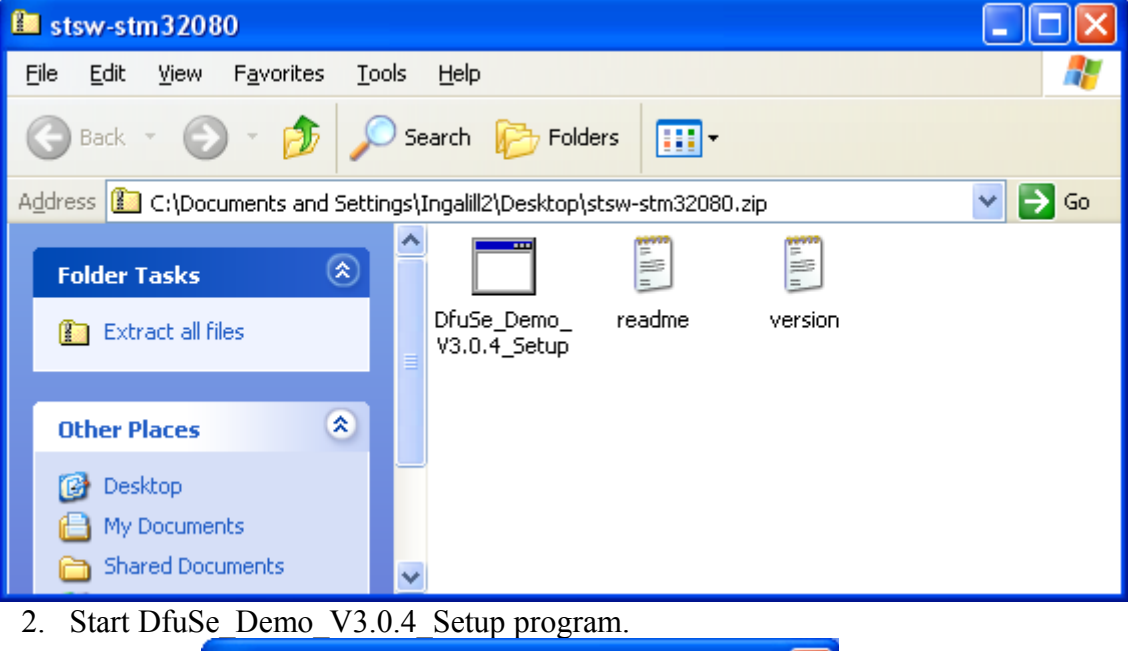

| Compre                                                                                   | essed (zipped) Folders Warning 🛛 🛛 🔀 |
|------------------------------------------------------------------------------------------|--------------------------------------|
| This application may depend on other compressed files in this folder.                    |                                      |
| For the application to run properly, it is recommended that you first extract all files. |                                      |
| Extract all Run Cancel                                                                   |                                      |

3. Click Extract all.

| Extraction Wizard |                                                                          |
|-------------------|--------------------------------------------------------------------------|
|                   | Welcome to the<br>Compressed (zipped)<br>Folders Extraction<br>Wizard    |
|                   | The extraction wizard helps you copy files<br>from inside a ZIP archive. |
|                   | To continue, click Next.                                                 |
|                   | < Back Next > Cancel                                                     |

4. Click Next.

| Extraction Wizard                                       |                                                                                                    |
|---------------------------------------------------------|----------------------------------------------------------------------------------------------------|
| Select a Destination<br>Files inside the ZIP<br>choose. | archive will be extracted to the location you                                                                                                    |
|                                                         | Select a folder to extract files to.<br>Files will be extracted to this directory:<br><a href="mailto:nts and Settings\Ingalill2\Desktop\stsw-stm32080">nts and Settings\Ingalill2\Desktop\stsw-stm32080</a><br>Browse<br>Password |
|                                                         | < <u>B</u> ack <u>N</u> ext > Cancel                                                                                                    |

5. Click Next.

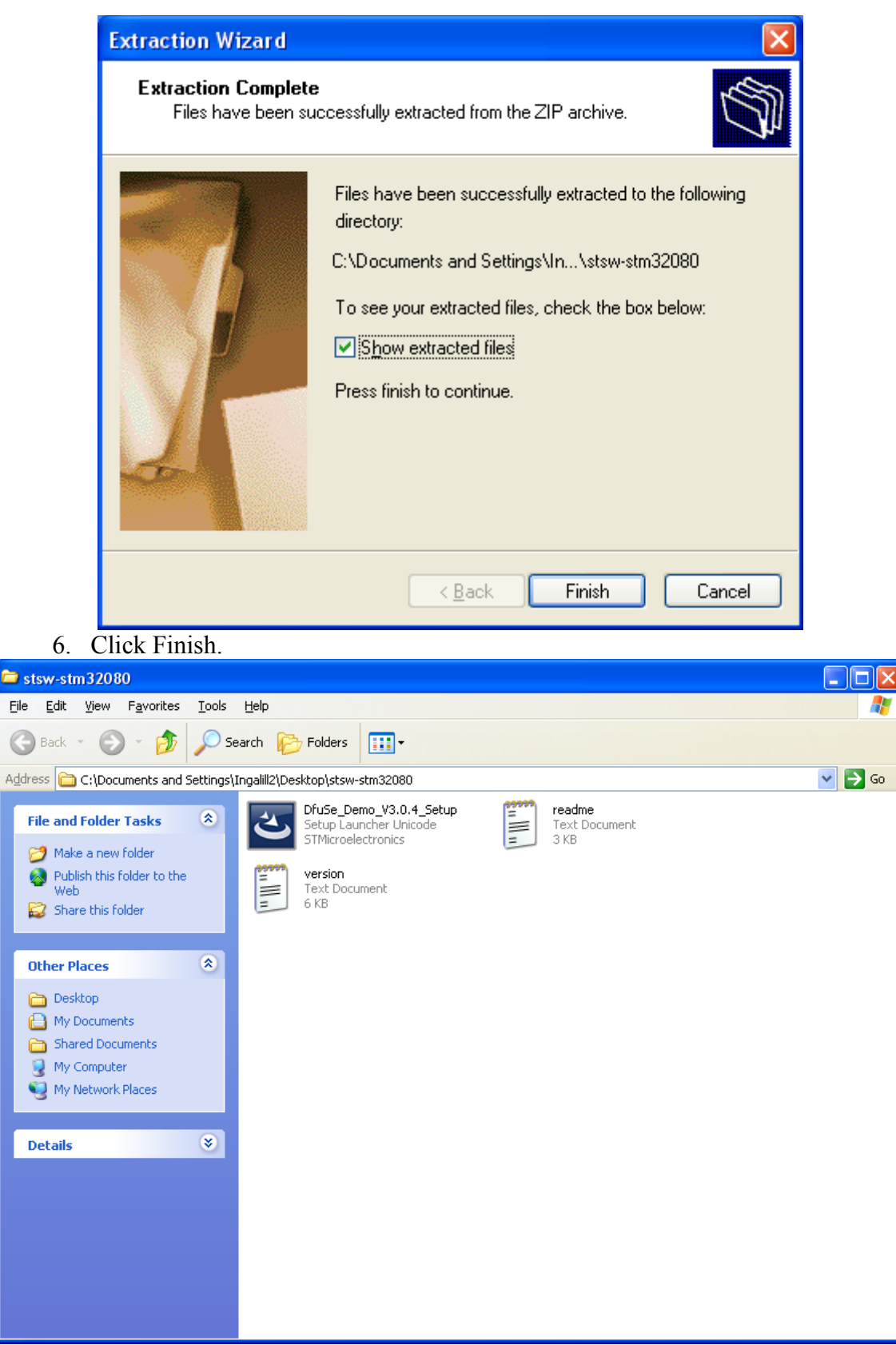

7. Start DfuSe\_Demo\_V3.0.4\_Setup installation program.

| Open File - Security Warning                                                                                                    |                                                        |  |  |
|----------------------------------------------------------------------------------------------------|--------------------------------------------------------|--|--|
| The publisher could not be verified. Are you sure you want to run this software?                                                                                                    |                                                        |  |  |
|                                                                                                    | Name: DfuSe_Demo_V3.0.4_Setup.exe                      |  |  |
|                                                                                                    | Publisher: Unknown Publisher                           |  |  |
|                                                                                                    | Type: Application                                      |  |  |
|                                                                                                    | From: C:\Documents and Settings\Ingalill2\Desktop\stsw |  |  |
|                                                                                                    | <u>R</u> un Cancel                                     |  |  |
| ✓ Always ask before opening this file                                                                                                    |                                                        |  |  |
| This file does not have a valid digital signature that verifies its publisher. You should only run software from publishers you trust.<br><u>How can I decide what software to run?</u> |                                                        |  |  |

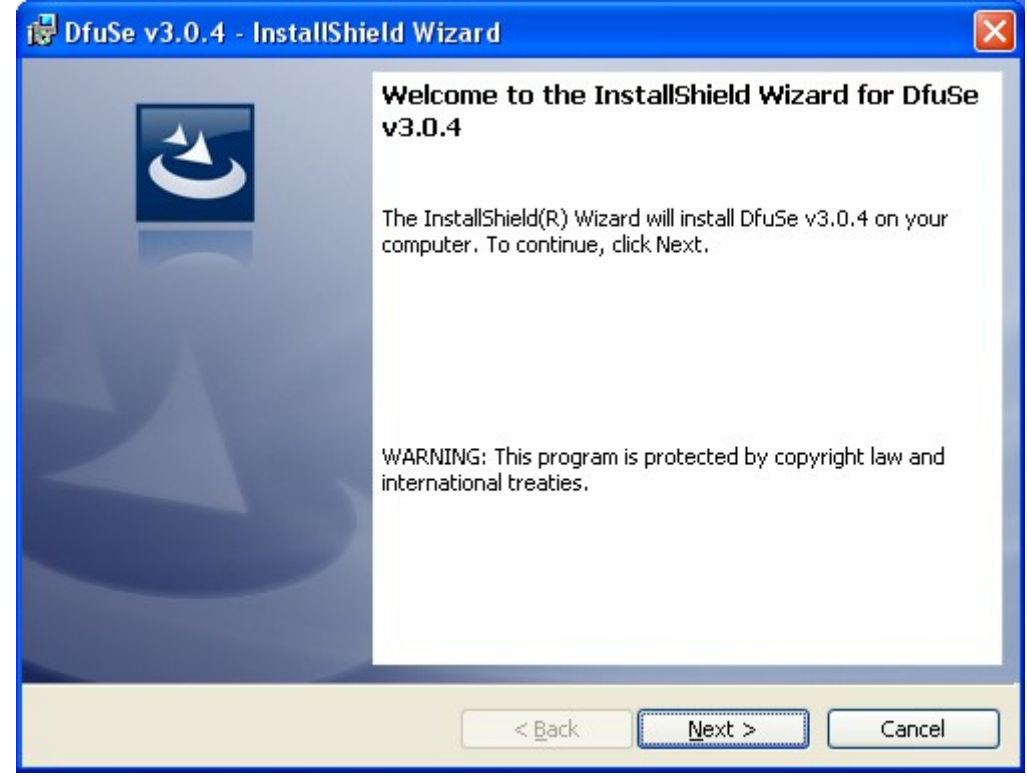

9. Click Next.

8. Click Run.

| 🛃 DfuSe v3.0.4 - InstallShield Wizard 🛛 🛛 🔀                                                                                                    |
|----------------------------------------------------------------------------------------------------|
| Customer Information                                                                                                    |
| Please enter your information.                                                                                                    |
| Licer Name:                                                                                                    |
|                                                                                                    |
|                                                                                                    |
|                                                                                                    |
|                                                                                                    |
|                                                                                                    |
|                                                                                                    |
|                                                                                                    |
|                                                                                                    |
|                                                                                                    |
|                                                                                                    |
| InstallShield.                                                                                                    |
| < <u>B</u> ack <u>N</u> ext > Cancel                                                                                                    |
| 10 Enter your information (if you want) and click Next                                                                                                    |
|                                                                                                    |
| Bruse v3.0.4 - InstallShield Wizard                                                                                                    |
| DfuSe v3.0.4 - InstallShield Wizard                                                                                                    |
| Bender your information (if you want) and enex item.     Bender your want) and enex item.     Bender your want) and enex item.     Second and enex item and enex item.                                                                                                    |
| Briter your information (if you wait) and enex iter.     DfuSe v3.0.4 - InstallShield Wizard      Ready to Install the Program     The wizard is ready to begin installation.                                                                                                    |
| Briter your information (if you want) and enex iter.     DfuSe v3.0.4 - InstallShield Wizard      Ready to Install the Program     The wizard is ready to begin installation.      If you want to review or change any of your installation settings, click Back. Click Cancel to                                                                                                    |
| Briter your information (if you want) and enex iter.     DfuSe v3.0.4 - InstallShield Wizard      Ready to Install the Program     The wizard is ready to begin installation.      If you want to review or change any of your installation settings, click Back. Click Cancel to     exit the wizard.                                                                                                    |
| If the second second secon |
| If the information (if you want) and energy text. DfuSe v3.0.4 - InstallShield Wizard Ready to Install the Program The wizard is ready to begin installation. If you want to review or change any of your installation settings, click Back. Click Cancel to exit the wizard. Current Settings: Setup Type:                                                                                                    |
| <b>Butter your information (if you want) and energy restricts: Butter your information (if you want) and energy restricts: Ready to Install the Program</b> The wizard is ready to begin installation.     If you want to review or change any of your installation settings, click Back. Click Cancel to exit the wizard. Current Settings: Setup Type: Typical                                                                                                    |
| <b>Butter your information (if you want) and enext your. Butter your information (if you want) and enext your. Ready to Install the Program</b> The wizard is ready to begin installation. If you want to review or change any of your installation settings, click Back. Click Cancel to exit the wizard. Current Settings:   Setup Type:   Typical   Destination Folder:                                                                                                    |
| <b>Butter your information (if you wait) and energies Bound and energies Ready to Install the Program</b> The wizard is ready to begin installation. If you want to review or change any of your installation settings, click Back. Click Cancel to exit the wizard. Current Settings:   Setup Type:   Typical   Destination Folder:   C:\Program Files\STMicroelectronics\Software\                                                                                                    |
| Image: Second Second                            |
| Image: Second Second                            |
| Item of the four information (if you wait) and onen rest.         If you stall the Program         The wizard is ready to begin installation.         If you want to review or change any of your installation settings, click Back. Click Cancel to exit the wizard.         Current Settings:         Setup Type:         Typical         Destination Folder:         C:\Program Files\STMicroelectronics\Software\         User Information:         Name: Ingalill2         Company: SB                                                                                                    |
| Itel:       your information (if your wait) and check rest.         If you ser install the Program       If you want to review or change any of your installation settings, click Back. Click Cancel to exit the wizard.         Current Settings:       Setup Type:         Typical       Destination Folder:         C:\Program Files\STMicroelectronics\Software\         User Information:         Name: Ingaill/2         Company: SB                                                                                                    |
| Important of the second state of the second state of th                            |
| Install Shield Wizard         Ready to Install the Program         The wizard is ready to begin installation.         If you want to review or change any of your installation settings, click Back. Click Cancel to exit the wizard.         Current Settings:         Setup Type:         Typical         Destination Folder:         C:\Program Files\STMicroelectronics\Software\         User Information:         Name: Ingalill2         Company: SB         InstallShield                                                                                                    |

11. Click Install.

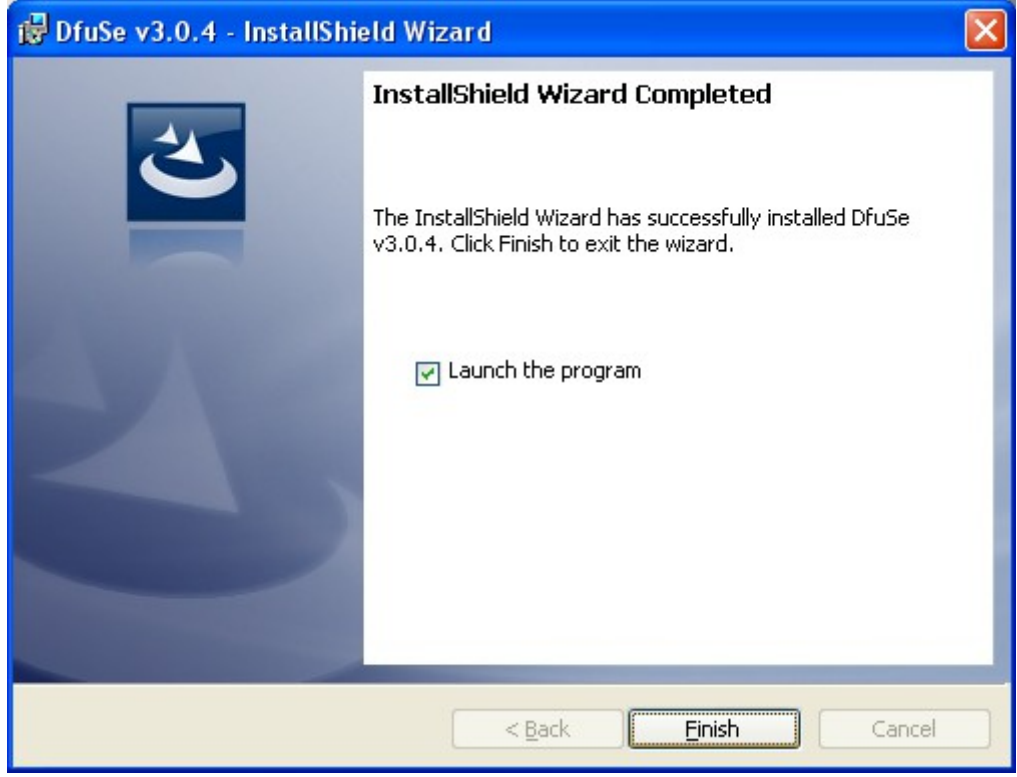

12. Click Finsh.

## Install USB driver.

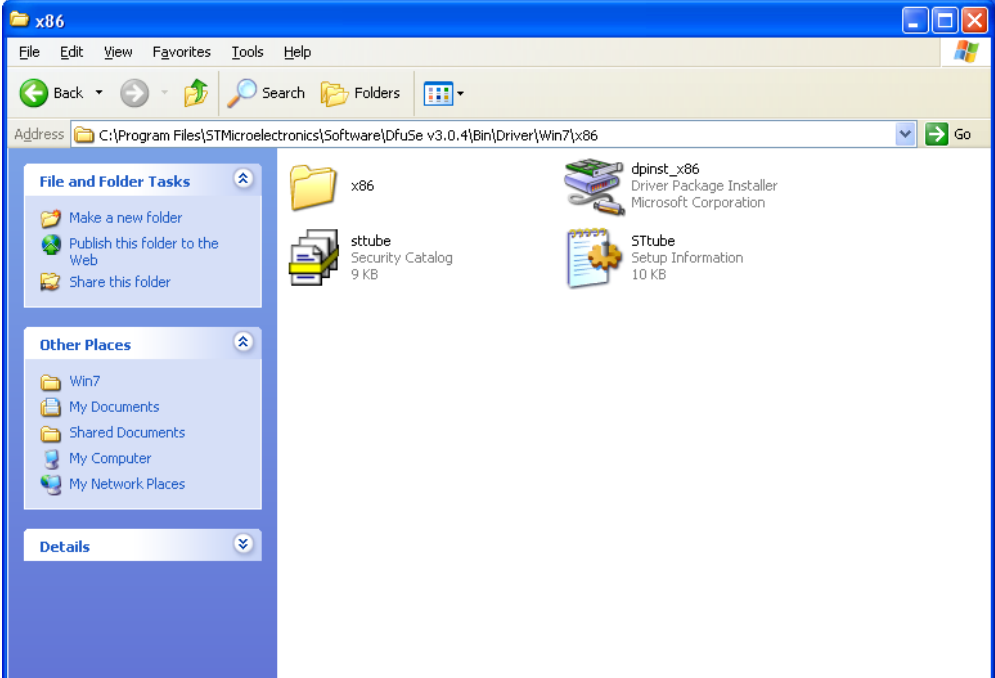

1. Locate the driver location. It should be similar to the above picture. Start the dpinst program. It will be named slightly different in the different windows versions.

Or You can find the driver.zip separately at the same location where You downloaded this PDF file.

| Device Driver Installation Wizard |                                                                                                    |  |  |
|-----------------------------------|----------------------------------------------------------------------------------------------------|--|--|
|                                   | Completing the Device Driver<br>Installation Wizard                                                                 |  |  |
|                                   | The drivers were successfully installed on this computer.                                                           |  |  |
|                                   | You can now connect your device to this computer. If your device<br>came with instructions, please read them first. |  |  |
|                                   | Driver Name Status                                                                                                  |  |  |
|                                   | STMicroelectronics (ST Ready to use                                                                                 |  |  |
|                                   | < Back Finish Cancel                                                                                                |  |  |

2. Click Finish.

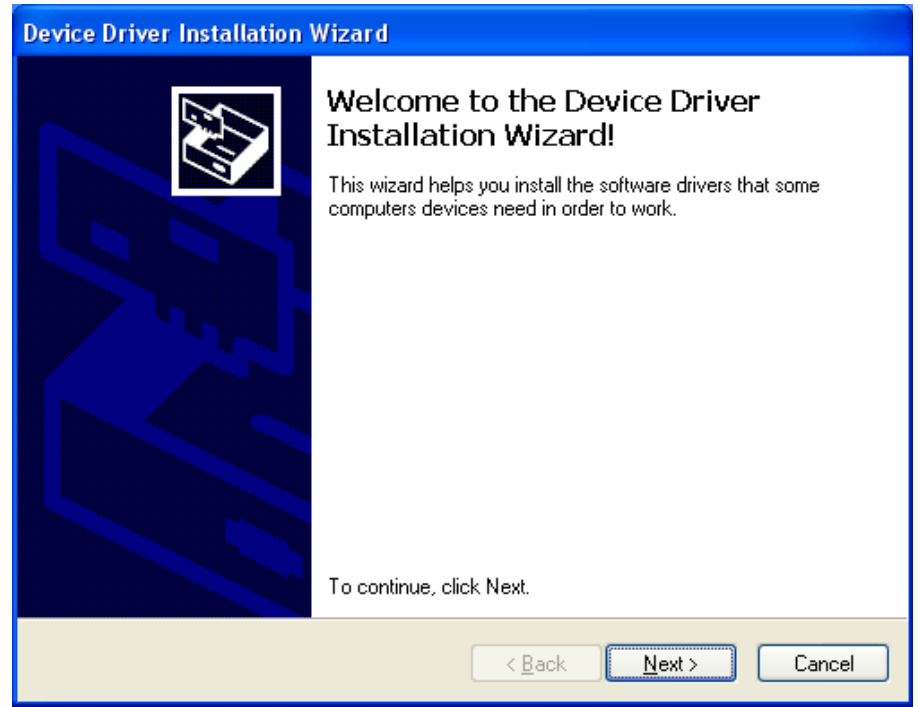

- 3. Connect EasySplicer to the USB port.
- 4. Press and hold DOWN button while connecting the charger. The splicer should only have the white led on and the display will stay black.

| Found New Hardware Wiz | ard                                                                                                    |  |
|------------------------|----------------------------------------------------------------------------------------------------|--|
|                        | Welcome to the Found New<br>Hardware Wizard<br>Windows will search for current and updated software by<br>looking on your computer, on the hardware installation CD, or on<br>the Windows Update Web site (with your permission).<br>Read our privacy policy |  |
|                        | Can Windows connect to Windows Update to search for<br>software?<br>Yes, this time only<br>Yes, now and every time I connect a device<br>No, not this time                                                                                                   |  |
|                        | < <u>B</u> ack <u>N</u> ext > Cancel                                                                                                    |  |
|                        |                                                                                                    |  |

5. Select No, not this time and click Next.

| Found New Hardware Wizard |                                                                                                    |  |
|---------------------------|----------------------------------------------------------------------------------------------------|--|
|                           | This wizard helps you install software for:<br>STM Device in DFU Mode<br>If your hardware came with an installation CD<br>or floppy disk, insert it now.<br>What do you want the wizard to do?<br>Install the software automatically (Recommended)<br>Install from a list or specific location (Advanced)<br>Click Next to continue. |  |
|                           |                                                                                                    |  |
|                           | < <u>B</u> ack <u>N</u> ext> Lancel                                                                                                    |  |
| 6. Click Next.            | ard                                                                                                    |  |
|                           |                                                                                                    |  |
|                           | Completing the Found New<br>Hardware Wizard<br>The wizard has finished installing the software for:<br>STM Device in DFU Mode                                                                                                    |  |
|                           | Completing the Found New<br>Hardware Wizard<br>The wizard has finished installing the software for:<br>STM Device in DFU Mode                                                                                                    |  |

7. Click Finish. Now the drivers are installed.

## Do the upgrade.

| 🧼 DfuSe Demo (v3.0.4)                                                                                                    |                                                                                                    |
|----------------------------------------------------------------------------------------------------|----------------------------------------------------------------------------------------------------|
| Available DFU Devices          STM Device in DFU Mode         Supports Upload         Supports Download         Can Detach         Enter DFU mode/HID detach         Lease | Application Mode:       DFU Mode:         Vendor ID:       Vendor ID:         Vendor ID:       Procuct ID:         Procuct ID:       Vendor ID:         Version:       Version:                               |
| Select <u>T</u> arget(s): Target Id Name<br>00 Interna<br>01 Option<br>02 OTP M<br>03 Device                                                                               | Available Sectors (Double Click for more)       al Flash     12 sectors       n Bytes     1 sectors       Memory     2 sectors       e Feature     1 sectors                                                  |
| Upload Action<br>File:<br><u>Choose</u> <u>Upload</u><br>Transferred data size<br>0 KB(0 Bytes) of 0 KB(0 Bytes)<br>Operation duration<br>00:00:00                         | Upgrade or Verify Action         File:         Vendor ID:         Procuct ID:         Version:         Verify after download         Optimize Upgrade duration (Remove some FFs)         Chgose       Upgrade |
| Abort                                                                                                    | Quit                                                                                                    |

- 1. Start the DfuSe Demo program. (or it may already be running).
- 2. Check the box in the upper left corner. It should say STM Device in DFU Mode. If not then connect EasySplicer to the USB port. **Press and hold DOWN-button while connecting the charger.** The display on EasySplicer should be black and only the white led under the lid should be on. This indicates bootloader mode.
- 3. Click the Choose button (LOWER RIGHT ONE)...

| Open                                              |                                                                                               |                                      |   |     |                | ? 🗙    |
|---------------------------------------------------|-----------------------------------------------------------------------------------------------|--------------------------------------|---|-----|----------------|--------|
| Look <u>i</u> n:                                  | 🞯 Desktop                                                                                     |                                      | * | 3 🕫 | <del>ب</del> 🕫 |        |
| My Recent<br>Documents<br>Desktop<br>My Documents | My Documents<br>My Computer<br>My Network Pla<br>composition stsw-stm32080<br>Easy-splicer_V2 | ces<br>:.51.dfu                      |   |     |                |        |
| My Computer                                       | File name:                                                                                    | Fasu-splicer V2.51                   |   |     | ~              | Open   |
| My Network                                        | Files of type:                                                                                | Dfu Files (*.dfu)  Open as read-only |   |     | ~              | Cancel |

- Find and select the EasySplicer firmware that you want to install.
   Click Open.

| 🥔 DfuSe Demo (v3.0.4)                                                                                                    |                                                                                                    |  |
|----------------------------------------------------------------------------------------------------|----------------------------------------------------------------------------------------------------|--|
| Available DFU Devices<br>STM Device in DFU Mode<br>Supports Upload Manifestati<br>Supports Download Accelerate<br>Can Detach<br>Enter <u>D</u> FU mode/HID detach <u>Leave I</u><br>Actions | Application Mode:<br>Vendor ID: Vendor ID: 0483<br>Procuct ID: Procuct ID: DF11<br>Version: 2200                                                                                                    |  |
| Select Target(s): Target Id Name<br>00 Internal Fla:<br>01 Option Byte<br>02 OTP Memo<br>03 Device Fea                                                                                      | Available Sectors (Double Click for more)       sh     12 sectors       es     1 sectors       ory     2 sectors       ature     1 sectors                                                                                        |  |
| Upload Action<br>File:<br><u>Choose</u> <u>Upload</u><br>Transferred data size<br>0 KB(0 Bytes) of 0 KB(0 Bytes)<br>Operation duration                                                      | Upgrade or Verify Action<br>File: Easy-splicer_V2.51.dfu<br>Vendor ID: 0483 Targets in file:<br>00 EasySplicer_V2.51<br>Procuct ID: 0000<br>Version: 0000<br>Verify after download<br>Optimize Upgrade duration (Remove some FFs) |  |
| File correctly loaded.                                                                                                    |                                                                                                    |  |
| Abort                                                                                                    | Quit                                                                                                    |  |

6. Program should look like this now. Click Upgrade.

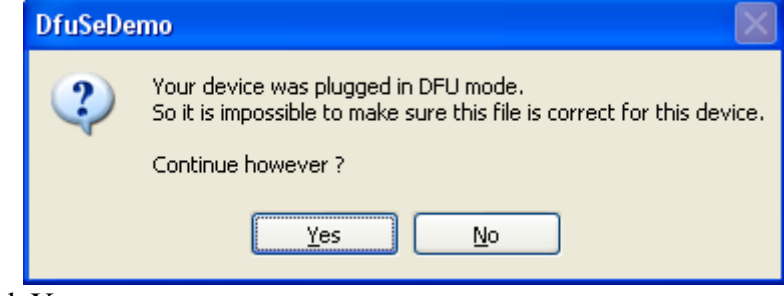

7. Click Yes.

| 🧼 DfuSe Demo (v3.0.4)                                                                                                    |                                                                                                    |
|----------------------------------------------------------------------------------------------------|----------------------------------------------------------------------------------------------------|
| Available DFU Devices<br>STM Device in DFU Mode<br>Supports Upload Manifestat<br>Supports Download Accelerate<br>Can Detach<br>Enter DFU mode/HID detach Leave I<br>Actions | Application Mode:     DFU Mode:       Vendor ID:     Vendor ID:       Vendor ID:     Procuct ID:       Procuct ID:     Vendor ID:       Version:     Version:                                                                       |
| Select Target(s): Target Id Name<br>00 Internal Fla<br>01 Option Byte<br>02 OTP Memo<br>03 Device Fea                                                                       | Available Sectors (Double Click for more)       ash     12 sectors       es     1 sectors       ory     2 sectors       ature     1 sectors                                                                                         |
| Upload Action<br>File:<br>Choose Upload                                                                                                    | Upgrade or Verify Action         File:       Easy-splicer_V2.51.dfu         Vendor ID:       0483       Targets in file:         Procuct ID:       0000       EasySplicer_V2.51         Version:       0000       EasySplicer_V2.51 |
| 155 KB(158760 Bytes) of 155<br>KB(158760 Bytes)<br>Operation duration<br>00:00:17                                                                                           | Verify after download<br>Optimize Upgrade duration (Remove some FFs)<br>Choose Upgrade ⊻erify                                                                                                    |
| Abort                                                                                                    | DO: Upgrade successful !                                                                                                    |

8. Upgrade is done. Remove charger and USB cables.